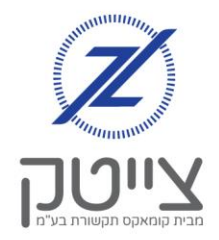

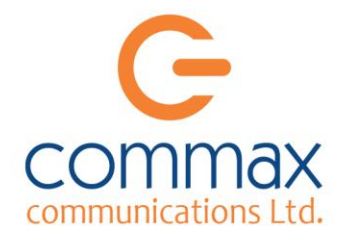

## יצירת מעקף ואירוע חד פעמי

במדריך זה נלמד כיצד לייצר אירוע חד פעמי.

ישנם 2 סוגים של אירוע חד פעמי

- 1. אירוע חד פעמי <u>הדורס</u> אירועים קיימים (מעקף)
  - 2. אירוע חד פעמי <u>שאינו דורס</u> אירועים קיימים

## 1. יצירת אירוע חד פעמי הדורס אירועים קיימים באמצעות מעקף

- א. במסך "ראשי" נלחץ על הסמל המופיע בראש העמוד מעקפים והפעלה מהירה עם טיימר"
- **ב.** נוכל לראות כי באפשרותנו לבחור 2 אפשרויות הפעלה למעקף:
- 1. "הדלק ל" מאפשר להפעיל את הערוץ באמצעות טיימר הדורס אירועי כיבוי או הדלקה שקיימים במערכת. ניתן לבחור להפעיל את המעקף לדקה אחת ועד 24 שעות. בכל עת נוכל לבטל את המעקף שיצרנו, ע"י כיבוי הערוץ.
  - **1.** <u>"הפעל מעקף"</u> מאפשר להדליק או לכבות את הערוץ ללא מגבלת זמן, תוך דריסת כל האירועים הקיימים במערכת, עד לביטול המעקף.

נוכל לראות כי על ערוץ שהופעל באמצעות מעקף (ערוץ 2 במקרה שלנו), מופיע רקע מקווקוו המסמל שישנו מעקף פעיל בערוץ.

בכדי לכבות את המעקף, נלחץ שוב על סמל "מעקפים והפעלה מהירה עם טיימר" שבראש העמוד, ונלחץ על כפתור "בטל מעקף".

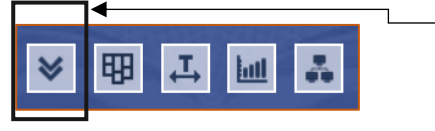

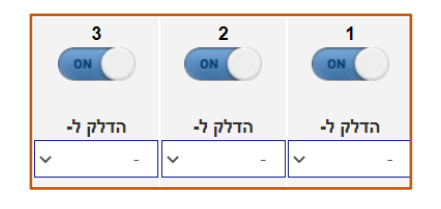

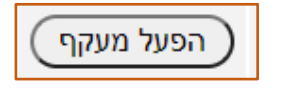

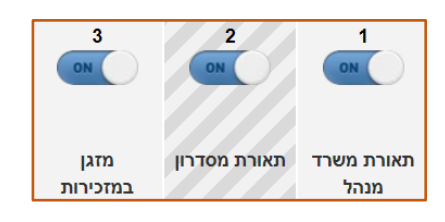

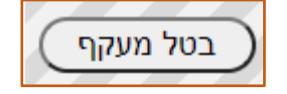

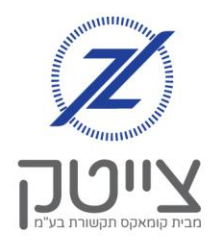

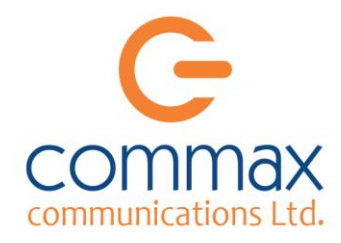

## 2. יצירת אירוע חד פעמי שאינו דורס אירועים קיימים

ניתן לייצר אירוע חד פעמי שיושפע מאירועים אחרים שקיימים במערכת. ניתן להפעיל אירוע מידי, או להפעיל אירוע חד פעמי מתוזמן

## 1. <u>יצירת אירוע חד פעמי להפעלה מיידית</u>

במסך "קבוצות וערוצים":

- א. בלחיצה על האייקון הערוץ הערוץ יידלק עד לאירוע כיבוי, או עד שנכבה אותו.
- תאורת חוץ
  - ב. בלחיצה על תחתית האייקון נראה כי נפתחת אפשרות "הדלק ל", המאפשרת בחירה של מספר דקות להפעלה.

P

|   | הדלק ל- |  |
|---|---------|--|
| ~ | -       |  |

|               |      |          |              |              | ~  |
|---------------|------|----------|--------------|--------------|----|
| <u>מתוזמן</u> | פעמי | <u>n</u> | <u>אירוע</u> | <u>יצירת</u> | .2 |

במסך "הוסף אירוע" נבחר את:

- הערוצים שיושפעו מהאירוע о
- הפעולה הרצויה (הדלקה או כיבוי)
  - שעת האירוע 🜼
  - <u>לא נסמן ימים להפעלת האירוע</u> ס
    - **תאריך להפעלת האירוע** ס

בדוגמה המופיעה כאן בחרנו: להפעיל את הערוץ "מזגן אולם נשים" בשעה 18:00, מתאריך ג' כסלו תשפ"ב עד לתאריך ג' כסלו תשפ"ב – דהיינו <u>יום אחד בלבד</u>.

|                                                                                                    |                          | *                    | - צים פילטר:                              | ערו                  |                                       |                         |  |
|----------------------------------------------------------------------------------------------------|--------------------------|----------------------|-------------------------------------------|----------------------|---------------------------------------|-------------------------|--|
| מזגן אמצעי 🗖<br>חדר שני                                                                                                    | תאורה מעל 🗆<br>ארון קודש | נברשת 🗆              | תאורה אולם 🗆                              | מזגן אולם 🗆<br>גברים | מזגן אולם נשים 🗹                      | תאורה מסדרון 🗆          |  |
| מזגן דרום 🗆                                                                                                    | מזגן דוע ביהמ 🗆<br>ד 1   | מזגן vrf ביהמ<br>ד 2 | General מקרר General 916                  | 85 שארפ 🗆            | מזגן משרד 🗆<br>פרטי                   | מזגן קדימה 🗆<br>בית שני |  |
| תאורה אולם 🗆                                                                                                    | מזגן מעל הרב 🗆           | מזגן מטבח 🗆          | תאורה מסדרון / 🗆 תאורה מסדרון /<br>שרותים | תאורה מרכזי 🗆        | מאורת חוץ 🗆                           | מזגן צפון 🗆             |  |
|                                                                                                    |                          | xv                   | בוצה: -                                   | ą                    |                                       |                         |  |
| <ul> <li>∎ ומן</li> <li>∎ ומן</li> <l< th=""></l<></ul> |                          |                      |                                           |                      |                                       |                         |  |
|                                                                                                    |                          | ОтО                  | א ם בם ג                                  |                      |                                       |                         |  |
| n 0 I                                                                                                    |                          |                      |                                           |                      |                                       |                         |  |
| ערב יו"ט □ יו"ט □ ערב יו"ט □                                                                                                    |                          |                      |                                           |                      |                                       |                         |  |
|                                                                                                    |                          |                      |                                           |                      |                                       |                         |  |
|                                                                                                    | ××                       |                      |                                           | - שבת/חג:            |                                       |                         |  |
| x 🗆 🗸 🗉                                                                                                    | תשפ"ו 🗸                  | v / coti             | תשפ"ב 🖌 - ג                               | ( 🗸 גסלו             | / <b>~</b> a m                        | תארי                    |  |
|                                                                                                    |                          |                      |                                           |                      | · · · · · · · · · · · · · · · · · · · | -                       |  |

מצב: דולק 💙

פעיל 🗹

נוכל לראות כי האירוע שיצרנו נוסף לרשימת האירועים.

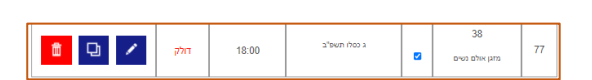